# VISIAGORA - HANDLEIDING VOOR DE GEBRUIKER/STUDENT

### 1) WAT IS VISIAGORA?

- + Visiagora is het afstandsonderwijsplatform van CLL dat toegang geeft tot taallessen via videoconferentie.
- + U bevindt zich in een virtueel klaslokaal dat beschikt over alle hulpmiddelen van het traditionele klaslokaal.
- + U communiceert live met uw trainer via webcam en headset (met microfoon)
- + Via het interactieve bord in de virtuele klas kan uw trainer een veelheid aan lesmateriaal inzetten.

#### 2) HOE AANMELDEN?

Er is geen installatie is nodig, alles werkt via de webbrowser.

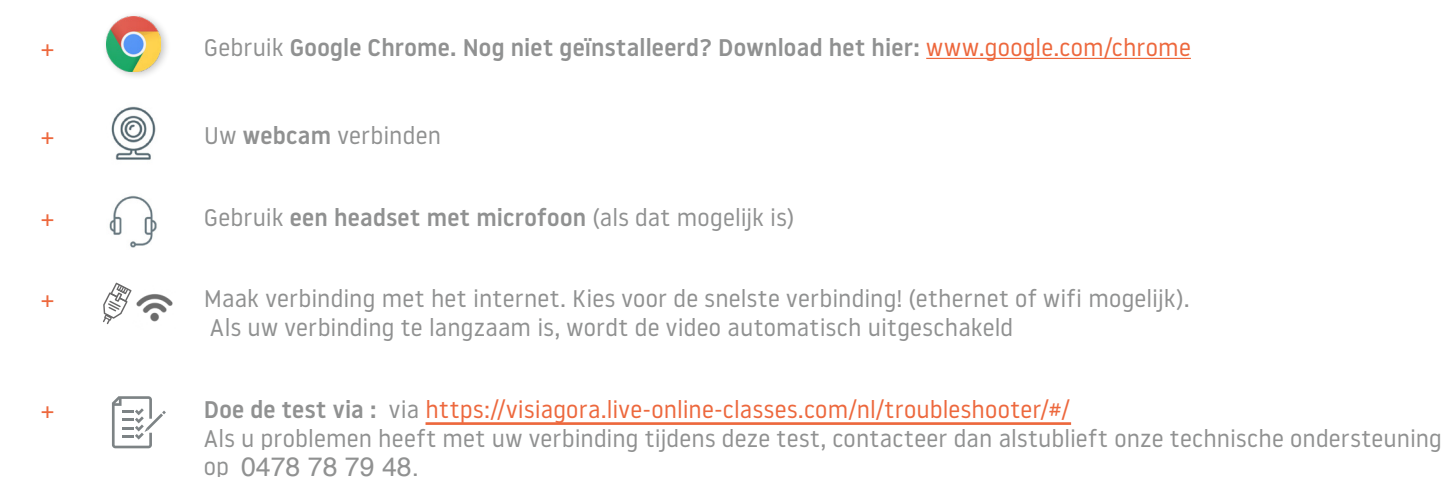

### **3) HOE TOEGANG KRIJGEN TOT VISIAGORA?**

- + Surf naar https://visiagora.live-online-classes.com en klik op « AANMELDEN » rechts bovenaan de pagina.
- + LOG IN met de login en het wachtwoord die u via mail ontvangen heeft. Deze inloggegevens zijn persoonlijk en vertrouwelijk.

| 4      | Gebruikersnaam of E-mailadres |          |
|--------|-------------------------------|----------|
| *      | Paswoord                      |          |
|        | Onthoud mijn gegevens         | AANMELDE |
| Doguro | uurd uurratan?                |          |

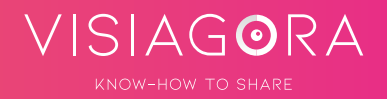

- + CHECK UW DASHBOARD, Hier vindt u meer informatie over de taalopleiding van uw kind zoals:
  - 1. Uw profiel : U ziet uw profiel en kan hier uw e-mailadres en wachtwoord wijzigen.
  - 2. Mijn Trainer : U ziet de trainer voor uw lessen.
  - 3. Lijst van geplande lessen : De lessen die op het bord staan worden op basis van uw gewone uurrooster gepland.
  - **4. Boodschap** : Hier kan u een bericht naar uw trainer sturen.

| l Overzicht               | 2 Plan<br>5 One-to-One Classes                                  | Groepslessen                        | P                            | rivélessen 44/0                                                    |  |
|---------------------------|-----------------------------------------------------------------|-------------------------------------|------------------------------|--------------------------------------------------------------------|--|
| An trainers               | Ray L<br>Bay L<br>Cal Decomposition                             | anglais A1<br>Yyse Inc ≜ (Invitasen | Vij 13, maart<br>15:00-15:30 | Komende lessen Vorge lessen Uorge lessen Las bewerkomen X Annuleer |  |
| Ray L<br>Een ka readvoron | Pagina 1 van 1.<br>Lessen Honder gebonen<br>Anterjohenen sonne. |                                     |                              |                                                                    |  |

## 4) HOE HET VIRTUELE KLASLOKAAL BINNENGAAN?

+ OP DE DAG EN HET TIJDSTIP VAN UW LES, heeft u toegang tot het virtuele klaslokaal.

Volg hiervoor de volgende stappen:

1. Klik op Les binnenkomen (dit staat naast de geplande les)

|                   |                         |   |                |    | Komende lessen vorige |
|-------------------|-------------------------|---|----------------|----|-----------------------|
| Ray L             | anglais A1              |   |                |    | N                     |
|                   | Type les: 🌢 Privélessen |   | Vrij 13, maart |    | Les binnenkomen       |
|                   |                         |   | 15:00-15:30    | D  | M. Annulaer           |
| Souther Boodschap |                         | 6 | 30<br>Mitadas  | 35 | A Annueer             |

2. Klik op Start Tests om een snelle check van de webcam, microfoon en browser uit te voeren.

3. Klik op Next als de icoontjes groen worden. In geval van technische problemen, bel alstublieft onze

79 48 of 0477 78 79 06 op.

technische ondersteuning op het nummer 0478 78

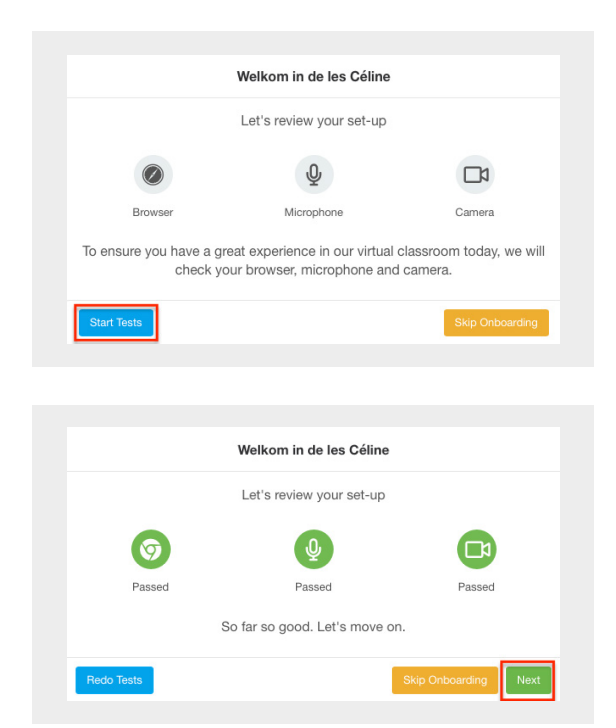

VISIAGORA KNOW-HOW TO SHARE 4. Vink de vakjes Video check en Audio check aan en klik daarna op Les binnenkomen.

| Welkom in de les Sébastien                                                                                                    |                                                                   |                                        |  |  |  |  |  |  |
|----------------------------------------------------------------------------------------------------|-------------------------------------------------------------------|----------------------------------------|--|--|--|--|--|--|
| Let's preview your video so you can see what you look like to the rest of the class. You can change your camera and microphone using the dropdowns. |                                                                   |                                        |  |  |  |  |  |  |
| Camera Microphone Speakers / Headpho                                                                                                    |                                                                   |                                        |  |  |  |  |  |  |
| FaceTime HD Camera \$                                                                                                    | Par défaut - External Micro                                       | Par défaut - Headphones \$             |  |  |  |  |  |  |
|                                                                                                    |                                                                   |                                        |  |  |  |  |  |  |
|                                                                                                    |                                                                   |                                        |  |  |  |  |  |  |
|                                                                                                    |                                                                   |                                        |  |  |  |  |  |  |
|                                                                                                    |                                                                   |                                        |  |  |  |  |  |  |
|                                                                                                    |                                                                   |                                        |  |  |  |  |  |  |
|                                                                                                    |                                                                   |                                        |  |  |  |  |  |  |
| (III).                                                                                                    |                                                                   |                                        |  |  |  |  |  |  |
|                                                                                                    | Test Sound: 📥                                                     |                                        |  |  |  |  |  |  |
| Camera Check                                                                                                    | Microphone Check                                                  | Speakers Check                         |  |  |  |  |  |  |
|                                                                                                    |                                                                   |                                        |  |  |  |  |  |  |
| Click the box above if                                                                                                    | Click the box above if                                            | Click the box if you can               |  |  |  |  |  |  |
| you can see your face in the video preview.                                                                                                    | you can see the audio<br>indicator rise and fall as<br>you speak. | hear the bell when you test the sound. |  |  |  |  |  |  |
| Redo Tests                                                                                                    |                                                                   |                                        |  |  |  |  |  |  |

5. Klik daarna op Connect Video.

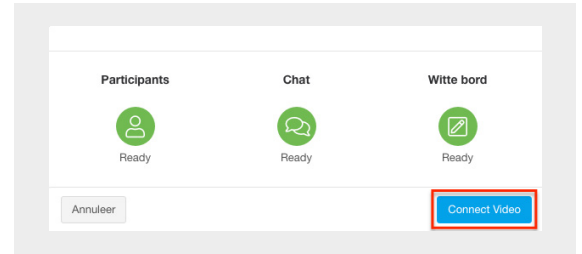

+ Aan het einde van de les, dient u alleen op **LEAVE CLASS** te klikken, rechts bovenaan op uw scherm.

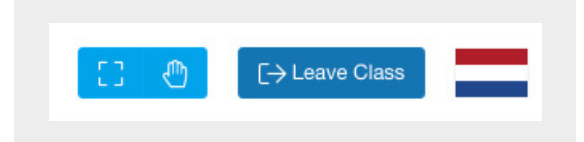

## 5) HOE ACTIEF DEELNEMEN IN HET VIRTUELE KLASLOKAAL?

- + Krijg toegang tot uw hulpmiddelen/tools van het interactieve bord door op het blauwe potlood klikken, links onderaan op het bord.
- + U kan schrijven met de **Tekst-tool**, tekenen met de **Potlood-tool** en markeren/onderstrepen met de **Vormen-tool**.

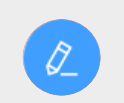

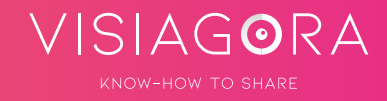